## **I. INSTALLATION GUIDE WITH API**

#### **1.System requirement**

Recommended operating system: Latest windows server or windows 10 or above

### 2.Hardware requirements

- Processors recommended 4x2.0 GHz or faster
- RAM recommended
   16gb or higher for sole client 32gb for a group
- Hard disk driver or solid-state driver Minimum of 500GB HDD or 500GB SSD

### **3.**Software requirements

- ♦ Java development kit (JDK) 15.0.2
- Apache Tomcat 10.x.xx web server from <u>https://tomcat.apache.org/download-10.cgi</u> and on core choose <u>32-bit/64-bit Windows Service Installer (pgp, sha512)</u>

During installation remember to include user and password and keep it well.

| Tomcat basic configuration.              |           |             | At |
|------------------------------------------|-----------|-------------|----|
| Server Shutdown Port                     |           | -1          |    |
| HTTP/1.1 Connector Port                  |           | 8080        |    |
| Windows Service Name                     |           | Tomcat10    | ]  |
| Create shortcuts for all users           | E.        |             |    |
| Tomcat Administrator Login<br>(optional) | User Name |             |    |
|                                          | Password  |             |    |
| unavers use in existen                   | Roles     | managér-gui |    |

| *   | Apache Tome    | at 9.x.xx w       | eb server fro | om <u>https:/</u> | //tomcat.ag | oache.org | /downloa      | <u>d-90.cgi</u> | and |
|-----|----------------|-------------------|---------------|-------------------|-------------|-----------|---------------|-----------------|-----|
|     | on core choose | <u>32-bit/64-</u> | oit Windows   | Service           | e Installer | (pgp, sha | <u>1512</u> ) |                 |     |
| . г | 5.4            |                   |               | -                 |             |           | ,<br>,        |                 |     |

| 💐 Apache Tomcat Setup: Con                             | figuration Opt                 | ions –        | - |             | $\times$ |
|--------------------------------------------------------|--------------------------------|---------------|---|-------------|----------|
| Configuration<br>Tomcat basic configuration.           |                                |               |   | X           |          |
| Server Shutdown Port<br>HTTP/1.1 Connector Port        |                                | -1 8082       |   |             |          |
| Windows Service Name<br>Create shortcuts for all users |                                | Tomcat9       |   |             |          |
| Tomcat Administrator Login<br>(optional)               | User Name<br>Password<br>Roles | manager-gui   |   | ]<br>]<br>] |          |
| Nullsoft Install System v3.09 —                        |                                | < Back Next > |   | Can         | cel      |

Note: Make sure that you have installed this version of tomcat with a different port

# **II. INSTALLATION**

Here's a guide on how to install eVat and set up Smart Invoice. Follow these steps **Step1: Installer** 

- To get eVAT installer, go to <u>https://wirepickpay.com/appDownloads.php</u>
- Download eVAT installer. After download, click the file to install and follow the steps.
- Provide OTP (received by email) and verify the machine's serial number. Incorrect information will prevent successful installation

| EVAT SDK SELF CREATION   | × | EVAT SDK SELF CREATION                    |
|--------------------------|---|-------------------------------------------|
| ENTER YOUR OTP TO CREATE |   | ENTER YOUR SERIAL<br>NUMBER<br>5CG65029QJ |
| OK Cancel                |   | OK Cancel                                 |

 Click on 'Create' to generate your eVat until you receive a successful confirmation message indicating that eVat has been created successfully.

### **Step2: Deployment of evat API**

To deploy evat API, in your apache tomcat webserver, deploy evat\_api warfile If you meet any difficulties in deploying evat API, Contact technical team for support.

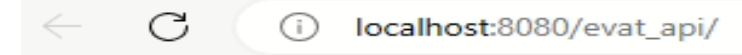

WELCOME TO INTEGRATION API

## **Step3: API Configuration**

Our API accepts requests in two formats: JSON and XML. We provide separate URLs for sending requests and receiving responses. The request URL is used to send requests, while the response URL is used to retrieve responses.

### > Json format

Sending request: <u>http://localhost:8080/evat\_api/post\_receipt\_Json.jsp</u> Used to get response: <u>http://localhost:8080/evat\_api/get\_Response\_JSON.jsp</u>

## > XML format

Sending request: <u>http://localhost::8080/evat\_api/post\_receipt.jsp</u> Used to response: <u>http://localhost:8080/evat\_api/get\_Response.jp</u>

**Note: 1.** if default port 8080 is occupied by other service , you shall change port to another unoccupied port. To do that, go to **catalinapath/conf/server.xml** and change the port.

**2.**Allow tomcat service to run automatically if you don't want to turn it manually Navigate to "Services," then select "Apache Tomcat." Right-click and choose "Properties."

|                   |           | AllJoy      | n Router   | Service        | Routes A     | IIJo     |      | Manual (Trigg | Local Service |
|-------------------|-----------|-------------|------------|----------------|--------------|----------|------|---------------|---------------|
|                   |           | Apac        | he Tomcat  | 10.0 Tomcat1   | 0 Apache T   | om       |      | Automatic     | Local Service |
| at 10.0 23 Sonvor |           |             | • •        |                |              |          |      | Manual        | Local System  |
| t.api Apache To   | mcat 10   | 0.0 Tomcat  | 10 Proper  | ties (Local Co | mputer)      | ×        | ning | Automatic     | Local System  |
| General           |           |             | Desert     | and and        |              |          | -    | Manual (Trigg | Local Service |
| General           | Log On    | Recovery    | Depende    | encies         |              |          | ning | Manual (Trigg | Local System  |
| Service n         | ame:      | Tomcat10    |            |                |              |          |      | Manual        | Local Service |
| Dicelay a         |           | Anacho To   | ment 10.0  | Tomost10       |              |          |      | Manual        | Local System  |
| Uispiay n         | arrie.    | Apacite To  | mcat 10.0  | Tomcatto       |              |          | ning | Manual (Trigg | Local System  |
| Descriptio        | n:        | Apache To   | omcat 10.0 | .23 Server -   |              | -        |      | Manual (Trigg | Local System  |
|                   |           | https://tom | icat.apach | e.org/         |              | Ψ.       | ning | Manual        | Local System  |
| Path to e         | xecutable | 9:          |            |                |              |          |      | Disabled      | Local Service |
| "C:\Progr         | am Files  | Apache Sol  | ftware Fou | ndation\Tomcal | 10.0\bin\Ton | ncat10.€ | ning | Automatic     | Local System  |
|                   |           |             |            |                |              |          | ning | Automatic     | Local System  |
| Startup ty        | pe:       | Automatic   | 2          |                |              | ~        | ning | Automatic     | Local System  |
|                   | P         | Automatic   | c (Delayed | Start)         |              |          | ning | Manual (Trigg | Local Service |
|                   | 1000      | Manual      |            |                |              |          | -    | Manual        | Local System  |
| Service st        | tatus:    | Disabled    |            |                |              |          | ning | Automatic     | Local System  |
|                   |           |             |            |                |              |          | ning | Automatic     | Local Service |
| Sta               | art       | Sto         | p          | Pause          | Resu         | me       | ning | Manual (Trigg | Local System  |

## Step 4: ZRA Warfile Configuration

To deploy the ZRA WAR file on your Apache Tomcat 9 web server and initialize the WAR file, you will receive a successful response.

**Note**: Once the ZRA WAR file is initialized on a specific machine, it cannot be deployed to a different machine

# **Step 5: Launch the Application**

After confirming that all settings are correctly configured, begin working on POST and GET responses immediately.

If you encounter any issues, reach out to the Wirepick technical team via email or any other preferred communication platform you are using

Thank you